# キャリブレーション(補正)について

スマホやGPSゴルフナビなど電子機器やマグネットがそばにあると 方位や距離など画面表示にズレが発生することがあります。 この場合、キャリブレーション(補正)をする必要があります。

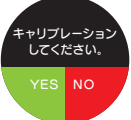

#### キャリブレーションのメッセージ

左の画面が表示された時は[YES]をタップして 指示に沿ってキャリブレーションを実行してください。

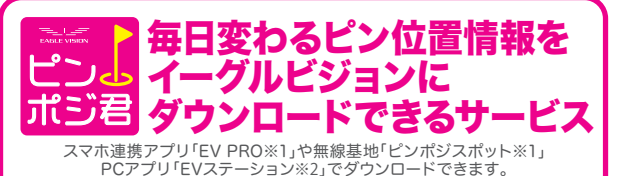

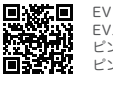

EV PRO・ピンポジスポットのご利用はBluetooth対応モデルに限ります。 EVステーション動作環境:Windows10/11(Mac未対応) ピンポジ君のダウンロードサービスはゴルフ場によって異なります。 ピンポジ君・EVステーションの詳細はホームページでな確かめください。

#### ■イーグルビジョンにピンポジ君を取り込む方法は主に2つ

スマホアプリのEVPROは、ピンポジ君のピン位置データを 自動でイーグルビジョンに転送できます。 (お手元のスマートフォンにダウンロードしてご利用ください。\*初期設定が必要です。) PŘO

ピンポジスポット対応のゴルフ場では、 ピン イーグルビジョン本体だけでもダウンロードが可能です。 (特定のTUPでイーグルビジョン本体を起動すると自動でダウンロードにます。) スポット

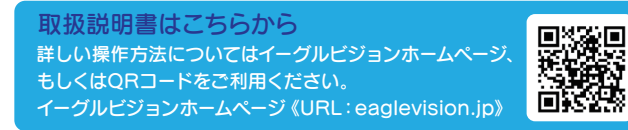

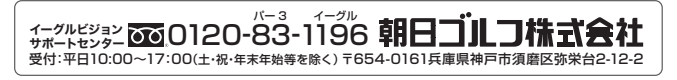

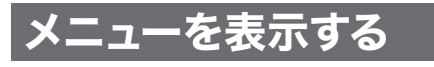

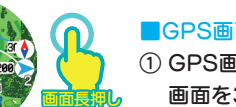

X)キャリブレーション

♂ 競技モード

(<sup>I</sup>)電源オフ

· (X)キャリブレーション

♂ 競技モード

()電源オフ

競技モード

ON

OFF

競技モード

ΟN

OFF

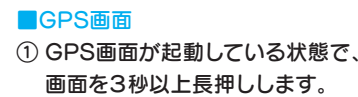

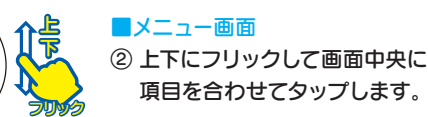

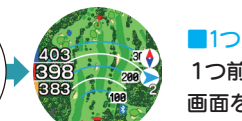

■1つ戻る 1つ前の画面に戻る時は、 画面を左から右へフリックします。

競技モードを設定 ₽1 ■メニュー画面 ①[競技モード]が画面中央にある状態で 画面をタップします。

#### 淂 ■競技モード

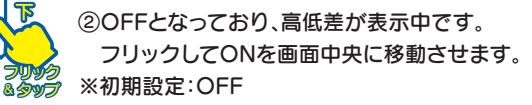

③ONを選択してタップすると、 競技モードになり高低差が非表示になります。 ※競技モード:ONとなると、スロープ表示はOFFとなり、 直線モードに切り替わります。

## Xi独自の3点間距離測定

### ターゲットまでの距離とターゲットからピンまでを同時測定

レーザーでターゲットを照射すると、ターゲットまでの距離と そこからピンまでの距離(※1)をGPS画面に同時表示します。

### ティーイングエリアから照射するだけ

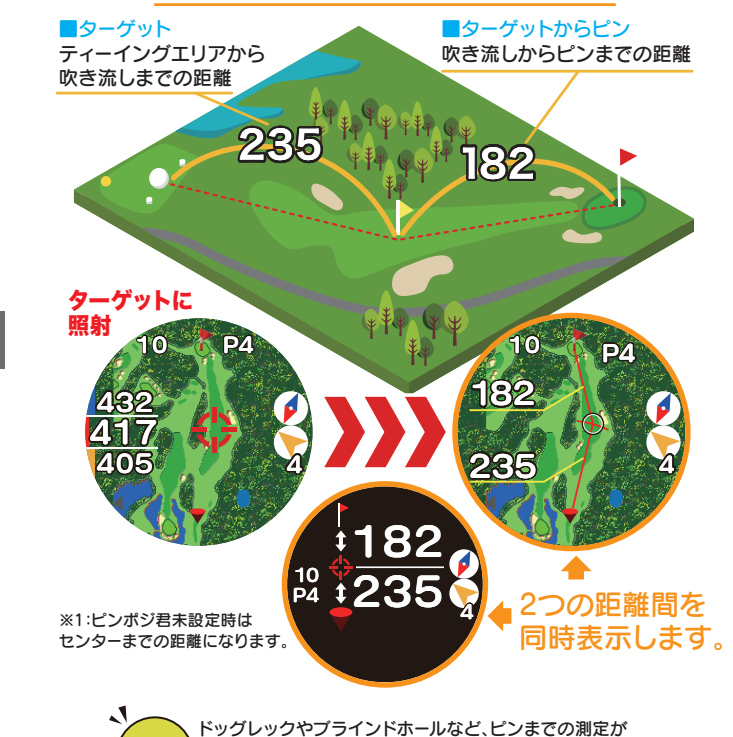

できない場合でもターゲットからピンまでの距離を同時測定

より戦略的なゴルフが可能になります。

Point

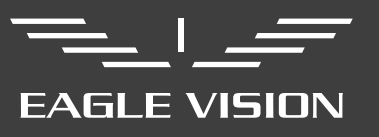

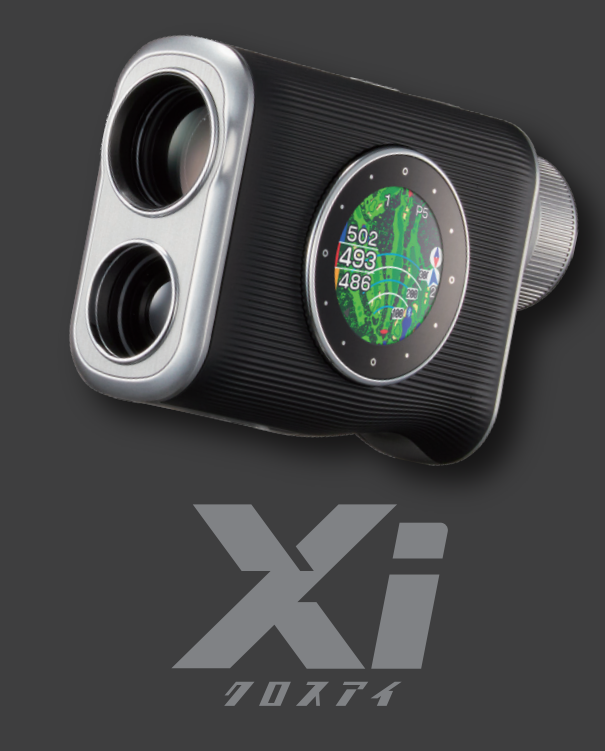

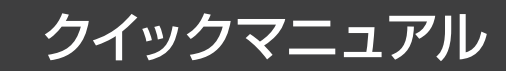

# 1 はじめに

このクイックマニュアルは、ゴルフをプレイする際の、基本的な操作方 法と表示内容を記載しております。更に便利な機能をご利用される時 は、イーグルビジョンホームページの取扱説明をご参照ください。

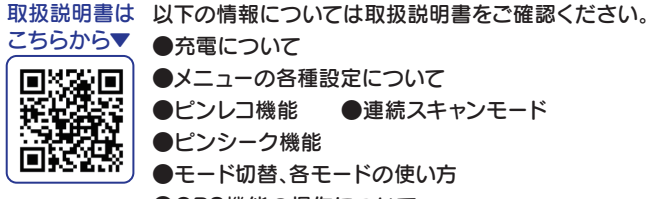

●モード切替、各モードの使い方 ●GPS機能の操作について ●ピンポジ君の利用方法(ピンポジの入手方法) ●天気、風情報の入手方法 ●バージョンアップについて

●連続スキャンモード

# 🕗 部位の説明

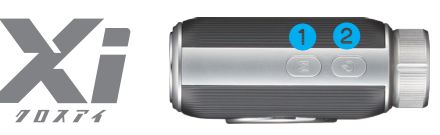

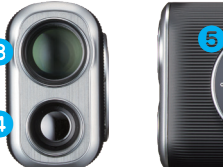

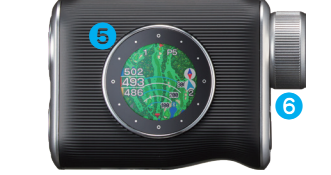

(1) Mボタン(モードボタン) (5) GPSディスプレイ (2) 電源(照射)ボタン 6 ピント(視度)調整リング (3) レーザー送信口 7 接眼レンズ ④ レーザー受信口 ⑧ USB差込口(type-C)

# GPSの電源をONにする

[Mボタン]と[()電源ボタン]を 同時に5秒以上長押しします。 ※「Mボタン]と「電源ボタン]の2つな

10秒以上長押ししするとリセットします。

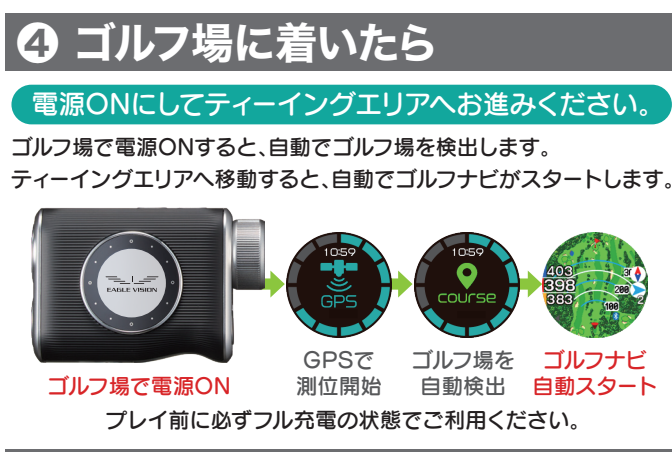

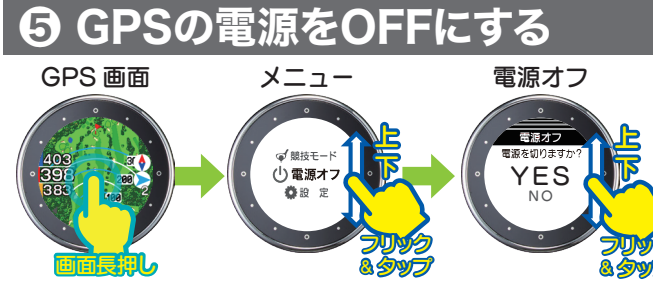

) GPS画面を長押し(3秒以上)してメニューを表示します。 ② フリックで「電源オフ」を画面の中心に合わせタップします。 )電源オフ画面で「YES」に合わせてタップします。

# ⑥ レーザー距離計の計測方法

#### レーザーの電源のON/OFF

[()]電源ボタン]を押すと レーザーを照射し距離を計測します。 ※16秒後に自動的に電源オフになります。

※GPSナビのON/OFFは操作が異なります。

### ファインダーの説明

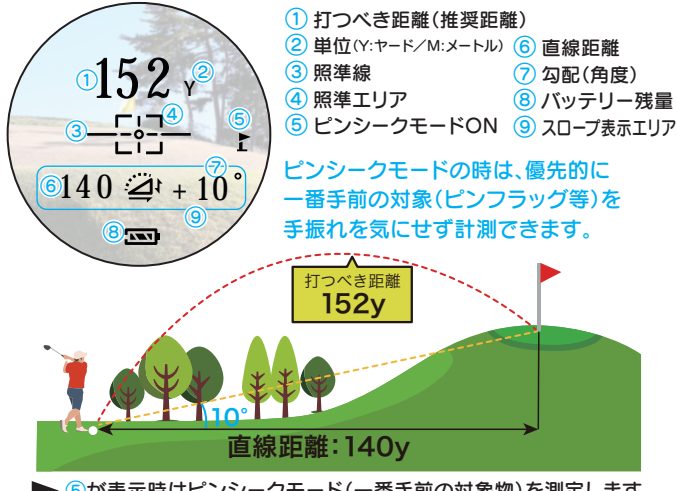

が表示時はピンシークモード(一番手前の対象物)を測定します。 が非表示(OFF)の場合は連続スキャンモードになります。

#### Mボタンの説明

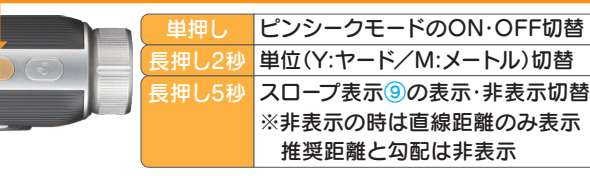

# **⑦** GPSの操作

### GPSのモード切替は、フリック&タップで行います。

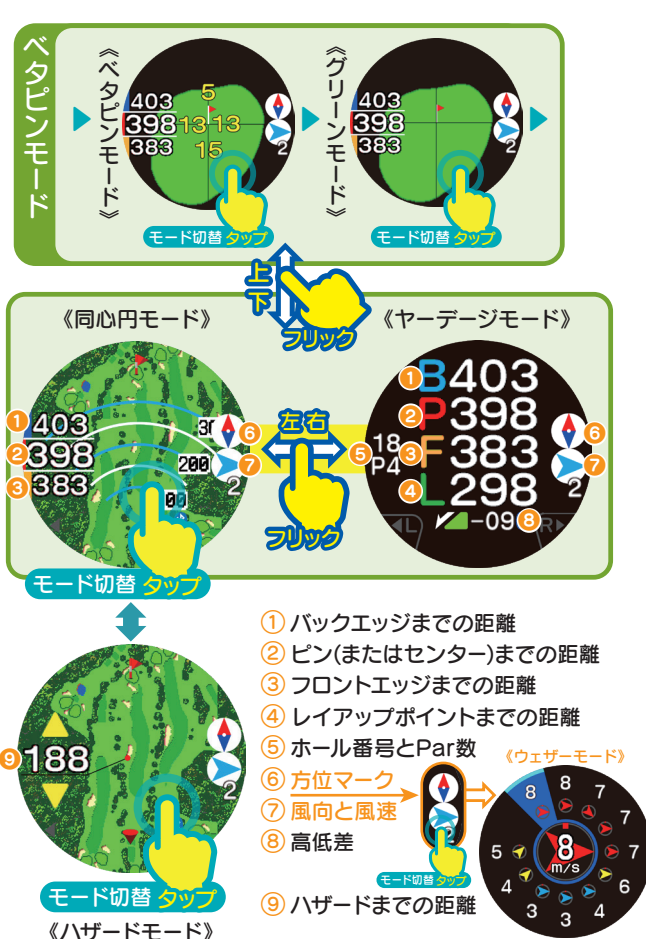